# راهنمای نصب IBM.SPSS.Statistics.v22.x86

بعد از باز نمودن پوشه نصب برنامه بر رویSetup.exe دو بار کلیک نموده تا برنامه شروع به نصب نماید. برای نصب SPSS.Statistics طبق تصاویر زیر اقدام نمایید.

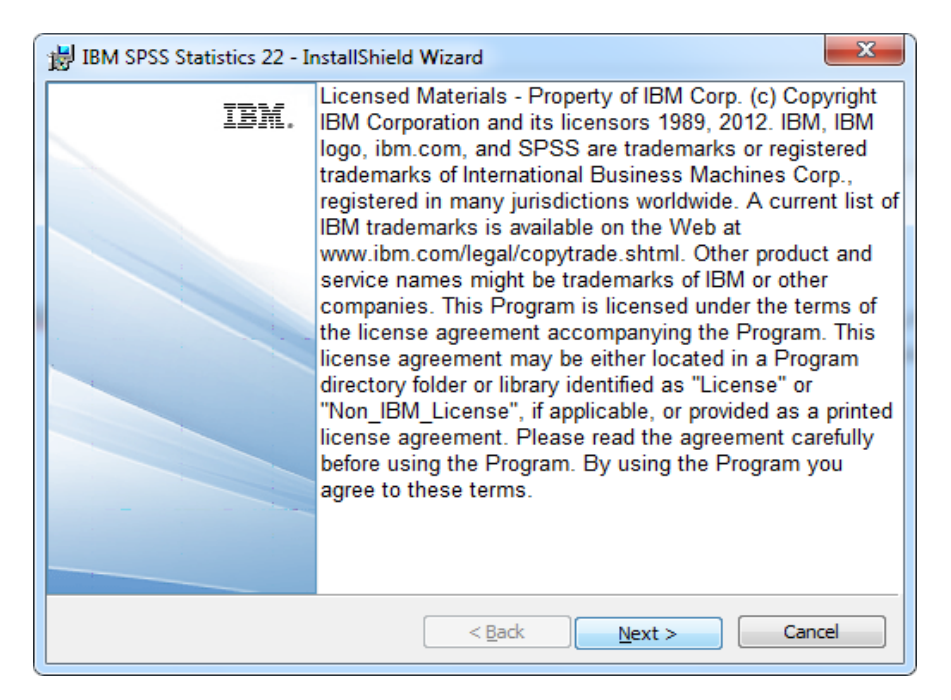

## تصویر شماره یک

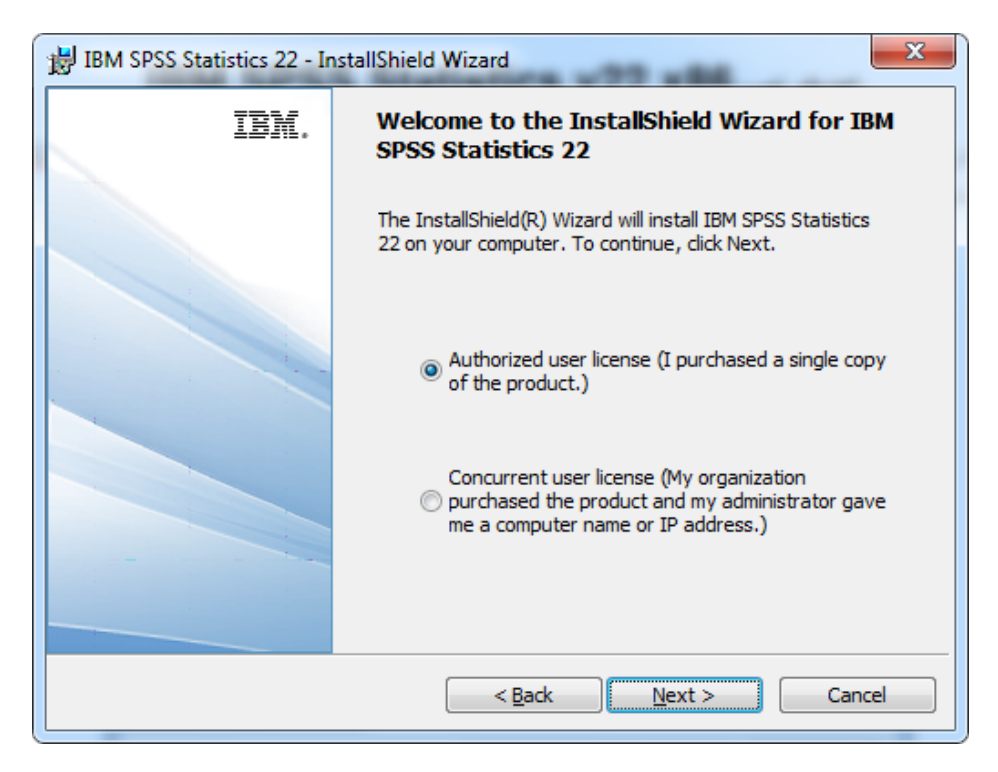

## تصویر شماره دو

| BM SPSS Statistics 22 - InstallShield Wizard                                                                                                    | x        |
|----------------------------------------------------------------------------------------------------|----------|
| Software License Agreement                                                                                                    |          |
| Please read the following license agreement carefully.                                                                                                    |          |
| IMPORTANT: READ CAREFULLY                                                                                                    | <b>_</b> |
| Two license agreements are presented below.                                                                                                    |          |
| <ol> <li>IBM International License Agreement for Evaluation of Programs</li> <li>IBM International Program License Agreement</li> </ol>                                                                                                    |          |
| If Licensee is obtaining the Program for purposes of productive use (other than evaluation, testing, trial "try or buy," or demonstration): By clicking on the "Accept" button below, Licensee accepts the IBM International Program License Agreement, without modification. | Ŧ        |
| <ul> <li>I accept the terms in the license agreement.</li> <li>I do not accept the terms in the license agreement.</li> <li>InstallShield</li> </ul>                                                                                                    |          |
| Print     < Back                                                                                                    |          |

تصویر شماره سه

| BIM SPSS Statistics 22 - InstallShield Wizard | ×            |
|-----------------------------------------------|--------------|
| Customer information                          |              |
| User Name:<br>pardis                          |              |
| Organization:                                 |              |
|                                               |              |
|                                               |              |
| TastallChield                                 |              |
|                                               | ext > Cancel |

تصویر شماره چهار

| BIM SPSS Statistics 22 - InstallShield Wizard                                                                                                    |
|----------------------------------------------------------------------------------------------------|
| IBM SPSS Statistics - Essentials for Python                                                                                                    |
|                                                                                                    |
| Install IBM SPSS Statistics - Essentials for Python                                                                                                    |
| Yes     Yes     Yy     Yes     Yy     Yy     Y |
| © N <u>o</u>                                                                                                    |
| This version of Essentials for Python includes:                                                                                                    |
| - Python version 2.7                                                                                                    |
| - IBM SPSS Statistics 22 - Integration Plug-in for Python                                                                                                    |
| - Python Extension Commands for SPSS Statistics                                                                                                    |
| TestallShield                                                                                                    |
| < <u>B</u> ack <u>N</u> ext > Cancel                                                                                                    |

تصویر شماره پنچ

| BIM SPSS Statistics 22 - InstallShield Wizard                                                                                                    | x |
|----------------------------------------------------------------------------------------------------|---|
| Software License Agreement                                                                                                    |   |
| Please read the following license agreement carefully.                                                                                                    |   |
| Internetional Decement Linear American                                                                                                    |   |
| International Program License Agreement                                                                                                    | â |
| Part 1 - General Terms                                                                                                    |   |
| BY DOWNLOADING, INSTALLING, COPYING, ACCESSING, CLICKING ON<br>AN "ACCEPT" BUTTON, OR OTHERWISE USING THE PROGRAM,<br>LICENSEE AGREES TO THE TERMS OF THIS AGREEMENT. IF YOU ARE<br>ACCEPTING THESE TERMS ON BEHALF OF LICENSEE, YOU<br>REPRESENT AND WARRANT THAT YOU HAVE FULL AUTHORITY TO BIND<br>LICENSEE TO THESE TERMS. IF YOU DO NOT AGREE TO THESE<br>TERMS | 1 |
| I ERMIS,                                                                                                    | - |
| <ul> <li>I accept the terms in the license agreement.</li> <li>I do not accept the terms in the license agreement.</li> <li>InstallShield</li> </ul>                                                                                                    |   |
| Print     < Back                                                                                                    |   |

تصویر شماره شش

| BM SPSS Statistics 22 - InstallShield Wizard                                                                  |                                                                                    |  |  |
|----------------------------------------------------------------------------------------------------|------------------------------------------------------------------------------------|--|--|
| Destination Folder<br>Click Next to install to this folder, or click Change to install to a different folder. |                                                                                    |  |  |
|                                                                                                    | Install IBM SPSS Statistics 22 to:<br>C:\Program Files\IBM\SPSS\Statistics\22\<br> |  |  |
| InstallShield -                                                                                               | vailable Space < <u>B</u> ack <u>Next</u> > Cancel                                 |  |  |

تصوير شماره هفت

| IBM SPSS Statistics 22 Licensing                                                                                                    |
|----------------------------------------------------------------------------------------------------|
| Product Authorization                                                                                                    |
| Select one of the following:                                                                                                    |
| License my product now                                                                                                    |
| Select this option to enter code(s) you received from IBM Corp. You should have received an authorization code and/or a license code.                 |
| Example codes                                                                                                    |
| Enable for temporary usage<br>Please license your product as soon as possible. When the temporary<br>usage period is over, the software will not run. |
| Lock Code for this machine is: 4-23545                                                                                                    |
| Next > Cancel                                                                                                    |

تصویر شماره هشت

در پنجره بعد شماره سریال زیر را کپی کرده و در قسمتEnter Code وارد نمایید.

#### ΕΔΟΛQ&UPGEFCPDXPvqYDLL&CXAL&DOLXYETYLMVVYfYPTλCYPPXrGWLNXZPPRYTPWF9O09q9FBIOYQVDVT0TDNCAFq

| BIM SPSS Statistics 22 Licensing                                                                                                    |                                                                |
|----------------------------------------------------------------------------------------------------|----------------------------------------------------------------|
| Enter Codes                                                                                                    | Overview of Licensing Process                                  |
| Please enter the authorization code(s) here to license<br>already contacted IBM Corp. via email or phone, pleas<br>back to you by IBM Corp. | your product. If you have<br>se enter the license code(s) sent |
| Example codes                                                                                                    |                                                                |
| Enter Code: Enter additional                                                                                                    | l codes                                                        |
| \$8T6Y24LMVV2ET7DOLX5CXAL5YDLL79UPGEFCPD                                                                                                    | XP5Q8O5E                                                       |
|                                                                                                    |                                                                |
|                                                                                                    |                                                                |
|                                                                                                    |                                                                |
| The authorization code(s) will be sent to IBM Corp. ove                                                                                     | r the Internet.                                                |
| Connect to the internet through a proxy server                                                                                              |                                                                |
|                                                                                                    |                                                                |
| </th <th>Back Next &gt; Cancel</th>                                                                                                    | Back Next > Cancel                                             |

# تصویر شماره نه

| BM SPSS Statistics 22 Licensing                                                    |               |  |
|------------------------------------------------------------------------------------|---------------|--|
| License Installation Status<br>Displaying license status below.                    |               |  |
|                                                                                    | Copy Status   |  |
| Install license code. (9DNCAF2O3QVDV7FBI0696006GWLNXZ<br>Add License Code:         | (PPRYT)       |  |
| 9DNCAF203QVDV7FBI0696006GWLNXZPPRYTPWF2PPX7C4<br>7D0LX5CXAL5YDLL79UPGEFCPDXP5Q805E | 8T6Y24LMVV2ET |  |
| 1                                                                                  |               |  |
| *** End Of Transaction. ***<br>Successfully processed all codes                    |               |  |
|                                                                                    |               |  |
|                                                                                    |               |  |
|                                                                                    |               |  |
|                                                                                    |               |  |
| •                                                                                  |               |  |
| < Back                                                                             | ext > Cancel  |  |

# تصویر شماره ده

| BM SPSS Statistics 22 Licensing         | -         | ( - <sup>16</sup> 10 - 100 |         |                |
|-----------------------------------------|-----------|----------------------------|---------|----------------|
| Licensing Completed                     |           |                            |         |                |
| You have successfully licensed your     | Product.  |                            |         |                |
| Your license is effective the next time | you start | your product.              |         |                |
| Licensing Status:                       |           |                            |         |                |
| Expiration: none                        |           |                            |         | -              |
| Feature 1216 - IBM SPSS Forecast        | ng:       |                            |         |                |
| Local license for version 22.0          |           |                            |         |                |
| Expiration: none                        |           |                            |         |                |
| Feature 1218 - IBM SPSS Neural N        | etworks:  |                            |         |                |
| Local license for version 22.0          |           |                            |         |                |
| Expiration: none                        |           |                            |         |                |
| Feature 1219 - IBM SPSS Direct Ma       | rketing:  |                            |         |                |
| Local license for version 22.0          |           |                            |         |                |
| Expiration: none                        |           |                            |         |                |
| Feature 1220 - IBM SPSS Bootstrap       | ping:     |                            |         |                |
| Local license for version 22.0          |           |                            |         |                |
| Expiration: none                        | _         |                            |         |                |
| Feature 1221 - IBM SPSS Statistics      | Base:     |                            |         |                |
| Local license for version 22.0          |           |                            |         |                |
| Expiration: none                        |           |                            |         |                |
|                                         |           |                            |         | ~              |
|                                         |           |                            | (······ |                |
|                                         |           | < <u>B</u> ack             | Finish  | <u>C</u> ancel |

تصویر شماره یازده

و در مرحله بعد فایل با نام **Iservrc** کپی کرده ودر مسیر نصب برنامه که در **تصویر شماره هفت** ملاحظه می فرمایید رفته و نمایید.

C:\Program Files\IBM\SPSS\Statistics\22

در صورت هر گونه مشکل با شماره ۵۵۴۴۴۷۷۲- ۳۱۰: داخلی ۱۱۸ تماس حاصل فرمایید.

تهیه کننده: خدیجه موسایی